# 与静态重定向的ISE隔离访客网络配置示例的

# 目录

简介 先决条件 要求 使用的组件 背景信息 配置 网络图 配置 验证 故障排除

# 简介

本文描述如何配置思科身份服务引擎(ISE)有隔离访客网络的静态重定向的为了维护冗余。它也描述 如何配置策略节点,以便客户端没有用一不能证实的证书警告提示。

# 先决条件

### 要求

Cisco 建议您了解以下主题:

- •思科ISE中央Web验证(CWA)和所有相关组件

- 证书有效性的浏览器验证 Cisco ISE版本1.2.0.899或以上 Cisco无线LAN控制器(WLC)版本7.2.110.0或以上(版本7.4.100.0或以后更喜欢)

Note:CWA在WLC和ISE配置示例的中央Web验证描述Cisco条款。

### 使用的组件

本文档中的信息基于以下软件和硬件版本:

- Cisco ISE版本1.2.0.899
- Cisco虚拟WLC (vWLC)版本7.4.110.0
  Cisco可适应安全工具(ASA)版本8.2.5

本文档中的信息都是基于特定实验室环境中的设备编写的。本文档中使用的所有设备最初均采用原 始(默认)配置。如果您使用的是真实网络,请确保您已经了解所有命令的潜在影响。

## 背景信息

在许多请带来您自己的设备(BYOD)环境,网络从在非敏感区域(DMZ)的内部网络充分地隔离的访客 。通常,在访客DMZ提供公共域名称系统(DNS)服务器的DHCP对来宾用户,因为提供的唯一的服 务是互联网访问。

因为ISE重定向客户端对Web验证的,完全合格的域名(FQDN)这在ISE做访客重定向困难在版本 1.2之前。然而,与ISE版本1.2和以上,管理员能重定向来宾用户到静态IP地址或主机名。

配置

### 网络图

这是逻辑图。

**Note**:实际上,有在内部网络的一个无线控制器,接入点(AP)在内部网络和服务集设置识别 (SSID)停住对DMZ控制器。参考思科WLCs的文档欲知更多信息。

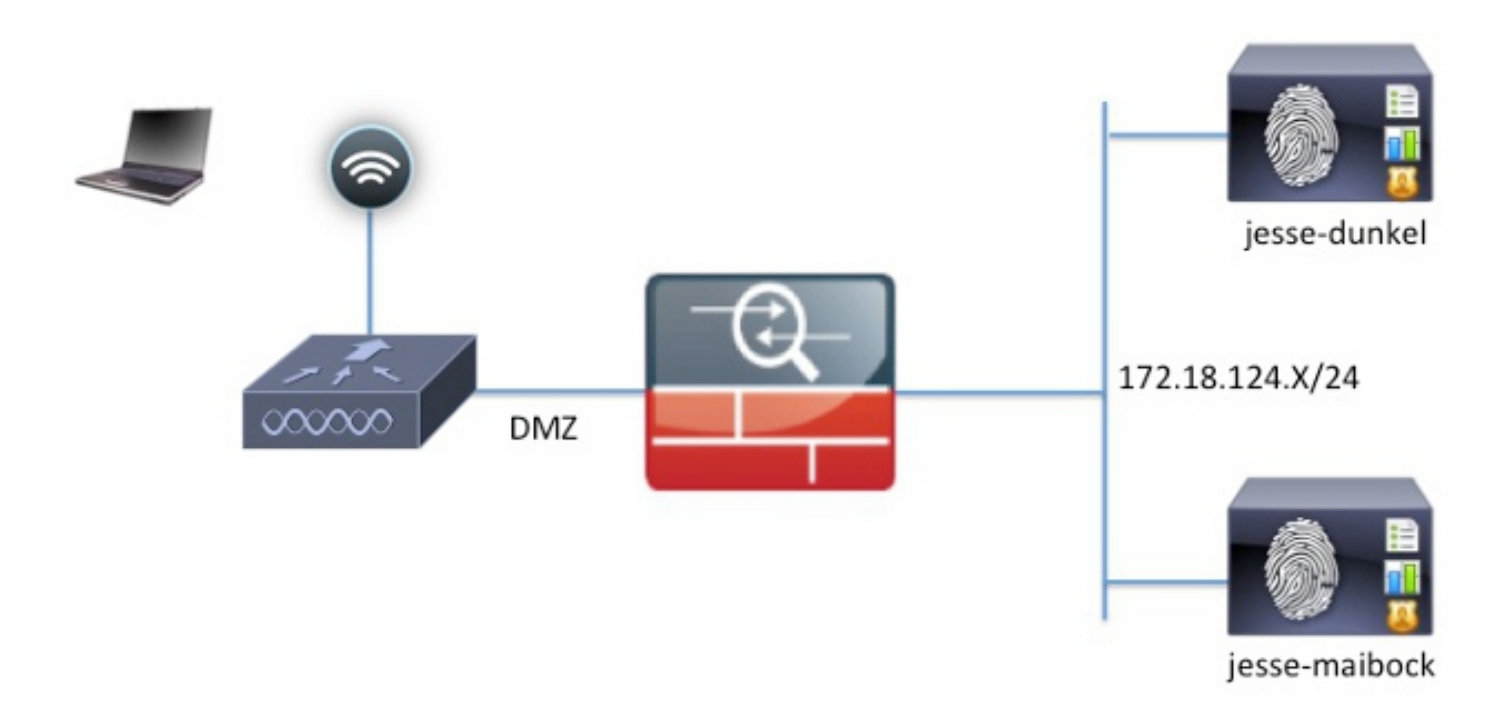

### <u>配置</u>

在WLC的配置依然是不可更改从正常CWA配置。SSID配置为了准许MAC过滤与RADIUS验证的和 往两个或多个ISE策略节点的RADIUS认为的点。

#### 本文着重ISE配置。

Note:在本例中配置示例,策略节点是**杰西dunkel** (172.18.124.20)和**杰西maibock** (172.18.124.21)。

CWA流开始,当WLC发送RADIUS MAC验证旁路(MAB)请求对ISE。与重定向URL的ISE回复对控制器为了重定向HTTP数据流到ISE。重要的是RADIUS和HTTP数据流去Services节点同一项的策略 (PSN),因为会话在单个PSN保养。这用单个规则通常执行,并且PSN插入其自己的主机名到CWA URL。然而,与静态重定向,您必须创建每个PSN的一个规则为了保证RADIUS和HTTP数据流发送 对同样PSN。

完成这些步骤为了配置ISE :

1. 设置两个规则为了重定向客户端到PSN IP地址。导航对策略>Policy元素>结果>授权>授权配置文件。

这些镜像显示配置文件名称的DunkelGuestWireless信息:

Web Redirection (CWA, DRW, MDM, NSP, CPP)

| Centralized Web Auth                                                                                                    | ACL ACL-PROVISION                                   | Redirect Default 🔻             |  |
|----------------------------------------------------------------------------------------------------|-----------------------------------------------------|--------------------------------|--|
| Static IP/Host name                                                                                                    | 172.18.124.20                                       |                                |  |
| Airespace ACL Name                                                                                                    | ACL-PROVISION                                       | 1                              |  |
| <ul> <li>Attributes Details</li> </ul>                                                                                                    |                                                     |                                |  |
| Access Type = ACCESS_ACCEPT<br>Airespace-ACL-Name = ACL-PROVISION<br>cisco-av-pair = url-redirect-acl=ACL-PROV<br>cisco-av-pair = url-redirect=https://172.1 | /ISION<br>.8.124.20:port/guestportal/gateway?sessio | onId=SessionIdValue&action=cwa |  |

#### 这些镜像显示配置文件名称的MaibockGuestWireless信息:

Web Redirection (CWA, DRW, MDM, NSP, CPP)

| Ce | ntralized Web Auth  | • | ACL | ACL-PROVISION | Redirect | Default * |
|----|---------------------|---|-----|---------------|----------|-----------|
| ☑  | Static IP/Host name |   | 172 | .18.124.21    |          |           |

### Airespace ACL Name

ACL-PROVISION

#### Attributes Details

Access Type = ACCESS\_ACCEPT Airespace-ACL-Name = ACL-PROVISION cisco-av-pair = url-redirect-acl=ACL-PROVISION cisco-av-pair = url-redirect=https://172.18.124.21:port/guestportal/gateway?sessionId=SessionIdValue&action=cwa

Note:在WLC配置为了允许客户端与ISE联络在验证的ACL-PROVISION是本地访问控制表 (ACL)。参考<u>在WLC和ISE配置示例的中央Web验证</u>Cisco条款欲知更多信息。

### 2. 配置授权修正,以便他们在网络访问配比: ISE主机名属性和提供适当的授权配置文件:

|   | Status   | Rule Name<br>GuestAccess | if | Conditions (identity groups and other conditions)<br>Network Access:UseCase EQUALS Guest Flow | then | Permissions<br>GuestPermit |
|---|----------|--------------------------|----|-----------------------------------------------------------------------------------------------|------|----------------------------|
|   | <b>~</b> | DunkelGuestWireless      | if | Network Access: ISE Host Name EQUALS jesse-<br>dunkel                                         | then | DunkelGuestWireless        |
| 1 | <b>~</b> | MaibockGuestWireless     | if | Network Access: ISE Host Name EQUALS jesse-<br>maibock                                        | then | MaibockGuestWireless       |
|   | <b>V</b> | Default                  | if | no matches, then DenyAccess                                                                   |      |                            |

即然客户端重定向对IP地址,用户收到证书警告,因为URL不匹配在证书的信息。例如,在证书的FQDN是**杰西dunkel.rtpaaa.local,但是URL是172.18.124.20**。Hereis允许浏览器验证证书用IP地址的**示例**证书:

#### Issuer

| * Friendly Name                   | jesse-dunkel.rtpaaa.local, jesse-dunkel.rtpaaa.local, 172.18.124.20, 172.18.124.20 # RTPAAA-local, jesse-dunkel.rtpaaa.local, jesse-dunkel.rtpaaa.local, jesse-dunkel.rtpaaa.local, jesse-dunkel.rtpaaa.local, 172.18.124.20, 172.18.124.20 # RTPAAA-local, jesse-dunkel.rtpaaa.local, jesse-dunkel.rtpaaa.local, 172.18.124.20, 172.18.124.20 # RTPAAA-local, 172.18.124.20, 172.18.124.20 # RTPAAA-local, 172.18.124.20, 172.18.124.20 # RTPAAA-local, 172.18.124.20 # RTPAAA-local, 172.18.18.1000, 172.18.1000, 172.18.1000, 172.18.1000, 172.18.1000, 172.1 |
|-----------------------------------|----------------------------------------------------------------------------------------------------|
| Description                       |                                                                                                    |
| Subject                           | CN=jesse-dunkel.rtpaaa.local                                                                                                    |
| Subject Alternative<br>Name (SAN) | DNS Name: jesse-dunkel.rtpaaa.local<br>DNS Name: 172.18.124.20<br>IP Address: 172.18.124.20                                                                                                    |
| Issuer                            | DC=local,DC=rtpaaa,CN=RTPAAA-Sub-CA1                                                                                                    |
| Valid From                        | Thu, 19 Dec 2013 14:00:39 EST                                                                                                    |
| Valid To<br>(Expiration)          | Sun, 20 Jul 2014 13:54:58 EDT                                                                                                    |
| Serial Number                     | 37 80 74 E7 00 00 00 00 00 14                                                                                                    |
| Signature<br>Algorithm            | SHA1WithRSAEncryption                                                                                                    |
| Key Length                        | 2048                                                                                                    |

#### Protocol

- EAP: Use certificate for EAP protocols that use SSL/TLS tunneling
- ✓ HTTPS: Use certificate to authenticate the ISE Web Portals

使用使用附属的替代方案名称(SAN)条目,包括IP地址172.18.124.20的浏览器能验证URL。必须创建三个SAN条目为了寻址多种客户端不相容。

- 3. 创建DNS名的一个SAN条目并且保证匹配从主题字段的CN=条目。
- 4. 创建两个条目为了允许客户端验证IP地址;这些是为IP地址的DNS名以及在IP地址属性出现的 IP地址。一些客户端只参考DNS名。其他不接受在DNS名属性的一个IP地址,反而参考IP地址 属性。

Note:关于证书生成的更多信息,参考思科身份服务引擎硬件安装指南,版本1.2。

### <u>验证</u>

完成这些步骤为了确认您的配置适当地工作:

1. 为了验证两个规则是工作,手工设置在WLAN配置ISE PSN的命令:

```
WLANs > Edit 'jesse-guest'
```

| General                             | Security                                                                                                    | QoS     | Policy    | -Mapping     | Υ | Advanced    |                  |    |
|-------------------------------------|----------------------------------------------------------------------------------------------------|---------|-----------|--------------|---|-------------|------------------|----|
| Layer 2                             | Layer 3                                                                                                    | AAA S   | ervers    |              |   |             |                  |    |
| Select AA/<br>Radius Se<br>Radius S | Select AAA servers below to override use of default servers on this WLAN<br>Radius Servers<br>Radius Server Overwrite interface |         |           |              |   |             |                  |    |
| Authentica                          | ation Servers                                                                                                    | Account | ing Serve | ers          |   | 🗹 Enabled   |                  |    |
| Server                              | 1                                                                                                    | IP:172  | 18.124.2  | ), Port:1812 | ÷ | IP:172.18.1 | 24.20, Port:1813 | \$ |
| Server                              | 2                                                                                                    | IP:172  | 18.124.2  | 1, Port:1812 | ÷ | IP:172.18.1 | 24.21, Port:1813 | \$ |

2. 登录访客SSID,导航对在ISE的操作>认证,并且验证正确授权规则点击:

| 2014-02-04 10:14:47.513 | 0        | ò | 0 gguest01      | DC:A9:71:0A:AA:32 |           |                     | jesse-dunkel | Session State is Started        |
|-------------------------|----------|---|-----------------|-------------------|-----------|---------------------|--------------|---------------------------------|
| 2014-02-04 10:14:47.504 | 1        | à | gguest01        | DC:A9:71:0A:AA:32 | jesse-wic | GuestPermit         | jesse-dunkel | Authorize-Only succeeded        |
| 2014-02-04 10:14:47.491 | 1        | ò |                 | DC:A9:71:0A:AA:32 | jesse-wic |                     | jesse-dunkel | Dynamic Authorization succeeded |
| 2014-02-04 10:14:47.475 | <b>~</b> | ò | gguest01        | DC:A9:71:0A:AA:32 |           |                     | jesse-dunkel | Guest Authentication Passed     |
| 2014-02-04 10:14:18.815 | <b>~</b> | ò | DC:A9:71:0A:AA: | DC:A9:71:0A:AA:32 | jesse-wic | DunkelGuestWireless | jesse-dunkel | Authentication succeeded        |

初始MAB验证给对**DunkelGuestWireless**授权配置文件。这是特别地重定向给**杰西dunkel**,是 第一个ISE节点的规则。在gguest01用户登录以后, GuestPermit正确最终权限给。

3. 为了清除从WLC的验证会话,从无线网络请断开客户端设备,导航给WLC的监视器>客户端 ,并且删除从输出的会话。默认情况下WLC举行空闲会话五分钟,因此为了执行一有效测验 ,您必须重新开始。 4. 倒转ISE PSN的命令在访客WLAN配置下:

WLANs > Edit 'iesse-quest'

| Layer 2                              | Layer 3                                  |                                            | Servers                                          |               |             |                      |             |        |
|--------------------------------------|------------------------------------------|--------------------------------------------|--------------------------------------------------|---------------|-------------|----------------------|-------------|--------|
|                                      |                                          |                                            |                                                  |               |             |                      |             |        |
| Radius Ser                           | r <b>vers</b><br>Server Overwri          | te interfac                                | e 🗌 Enabled                                      | ł             |             |                      |             |        |
| Radius Ser<br>Radius S<br>Authentica | rvers<br>Server Overwri<br>ation Servers | te interfac                                | e Enabled                                        | d             |             |                      |             |        |
| Radius Sei<br>Radius S<br>Authentica | rvers<br>Server Overwri<br>ation Servers | te interfac<br>Account                     | e Enabled<br>ing Servers<br>led                  | 1             |             | Enabled              |             |        |
| Radius Server 1                      | rvers<br>Server Overwri<br>ation Servers | te interfac<br>Account<br>Senabl<br>IP:172 | e Enabled<br>ing Servers<br>ed<br>.18.124.21, Po | d<br>ort:1812 | ا 💽<br>¢ Пь | Enabled<br>:172.18.1 | 24.21, Port | ::1813 |

5. 登录访客SSID,导航对在ISE的操作>认证,并且验证正确授权规则点击:

| 2014-02-04 10:09:45.725 | 0 | ò  | 0 gguest01      | DC:A9:71:0A:AA:32 |           |                      | jesse-maibodk | Session State is Started        |
|-------------------------|---|----|-----------------|-------------------|-----------|----------------------|---------------|---------------------------------|
| 2014-02-04 10:09:45.711 | ð |    | gguest01        | DC:A9:71:0A:AA:32 | jesse-wic | GuestPermit          | jesse-maibock | Authorize-Only succeeded        |
| 2014-02-04 10:09:45.172 | Ŭ | 0  |                 | DC:A9:71:0A:AA:32 | jesse-wic |                      | jesse-maibock | Dynamic Authorization succeeded |
| 2014-02-04 10:09:45.055 | 2 | ò  | gguest01        | DC:A9:71:0A:AA:32 |           |                      | jesse-maibock | Guest Authentication Passed     |
| 2014-02-04 10:09:00.275 | 2 | ġ. | DC:A9:71:0A:AA: | DC:A9:71:0A:AA:32 | jesse-wic | MalbockGuestWireless | jesse-maibodk | Authentication succeeded        |

对于第二尝试, MaibockGuestWireless授权配置文件为初始MAB验证正确地点击。类似于第 一次尝试于**杰西**dunkel (步骤2),对**杰西maibock的**验证正确地点击最终授权的GuestPermit。 由于没有在GuestPermit授权配置文件的PSN特定信息,单个规则可以用于对所有PSN的验证

# <u>故障排除</u>

o

Details窗口的验证是显示认证/授权进程的每个步骤的一张强大的视图。为了访问它,请导航对**操作** >**认证**并且单击放大镜图标在Details列下。请使用此窗口为了验证认证/授权规则条件适当地配置。

在这种情况下,策略服务器领域是重点主要区域。此字段包含验证服务ISE PSN的主机名:

### **Overview**

| Event                          | 5200 Authentication succeeded |
|--------------------------------|-------------------------------|
| Username                       | DC:A9:71:0A:AA:32             |
| Endpoint Id                    | DC:A9:71:0A:AA:32             |
| Endpoint Profile               |                               |
| Authorization Profile          | DunkelGuestWireless           |
| AuthorizationPolicyMatchedRule | DunkelGuestWireless           |
| ISEPolicySetName               | GuestWireless                 |
| IdentitySelectionMatchedRule   | Default                       |
|                                |                               |

# **Authentication Details**

| Source Timestamp   | 2014-02-04 10:14:18.79        |
|--------------------|-------------------------------|
| Received Timestamp | 2014-02-04 10:14:18.815       |
| Policy Server      | jesse-dunkel                  |
| Event              | 5200 Authentication succeeded |

比较策略服务器条目对规则情况并且保证两匹配(此值区分大小写):

| DunkelGuestWireless | if | Network Access: ISE Host Name EQUALS jesse- |
|---------------------|----|---------------------------------------------|
|                     |    | dunkel                                      |

Note:请记住您必须从SSID断开和从WLC清除客户端条目在测验之间。